Министерство образования Республики Беларусь

Учреждение образования "Белорусский государственный университет информатики и радиоэлектроники"

Кафедра инженерной графики

# СОСТАВЛЕНИЕ СХЕМ АЛГОРИТМОВ И ПРОГРАММ

Методические указания к практической работе по компьютерной графике для студентов всех специальностей БГУИР

Минск 2004

#### Составители: В.А.Столер, Н.Г.Рожнова, Л.Л.Кожушко

Составление схем алгоритмов и программ: Метод. указания к С66 практ. работе по компьютерной графике для студ. всех спец. БГУИР/

Сост. В.А. Столер, Н.Г. Рожнова, Л.Л.Кожушко. – Мн.: БГУИР, 2004.-14с.: ил.

ISBN 985-444-720-0

Данные методические указания содержат сведения по составлению схем алгоритмов и программ решения инженерных задач в среде AutoCAD, а также их оформление в соответствии со стандартами ЕСКД.

УДК 681.3.06

ББК 32.973 я 7

(075.8)

ISBN 985-444-720-0

© Столер В.А., Рожнова Н.Г., Кожушко Л.Л.,2004 © БГУИР, 2004

# 1. Содержание работы

1. Выполнить на формате А4 чертеж геометрической задачи в карандаше (рис. 1).

2. Сформировать на экране дисплея схему алгоритма решения геометрической задачи и получить ее твердую копию на формате А3.

Образцы отчетных документов представлены на рис. 1, 2.

Для выполнения данной работы необходимо подготовить следующие документы, проверенные преподавателем:

а) чертеж решенной геометрической задачи;

б) черновик схемы алгоритма решения задачи.

# 2. Порядок выполнения работы

#### 2.1. Войти в сетевую среду Windows NT4

Для этого необходимо выполнить следующее:

- на приглашение "Для входа в систему" воспользоваться комбинацией клавиш < Ctrl+Alt+Delete>;
- в открывшемся окне "Вход в систему" ввести пароль student и щелкнуть мышью по ОК. В результате выполнится вход в систему и на экране отобразится рабочий стол Windows NT4 с ярлыками программ.

# 2.2.Запустить приложение AutoCAD 2000, ACAD 2000i или AutoCAD 2005

Для этого необходимо выполнить следующее:

• на рабочем столе Windows NT4 щелкнуть дважды мышью по ярлыку AutoCAD2000 или ACAD 2000i.

В результате на экране выведется диалоговое окно начала работы "При загрузке" или "AutoCAD Сегодня".

#### 2.3. Создать файл нового чертежа

Для создания нового чертежа необходимо выполнить следующее:

#### для ACAD 2000, ACAD 2005

- в диалоговом окне "При загрузке" щелкнуть мышью по пиктограмме "Использовать шаблон";
- в списке "Выбор шаблона" щелкнуть мышью по A3m.dwt. Справа в окне просмотра появится изображение формата A3;
- щелкнуть по кнопке **ОК** или нажать **<Enter>** на клавиатуре.

В результате на экране в графическом окне **AutoCAD2000** выведется формат A3 и чертежу автоматически присваивается имя Drawing 1 с расширением dwg;

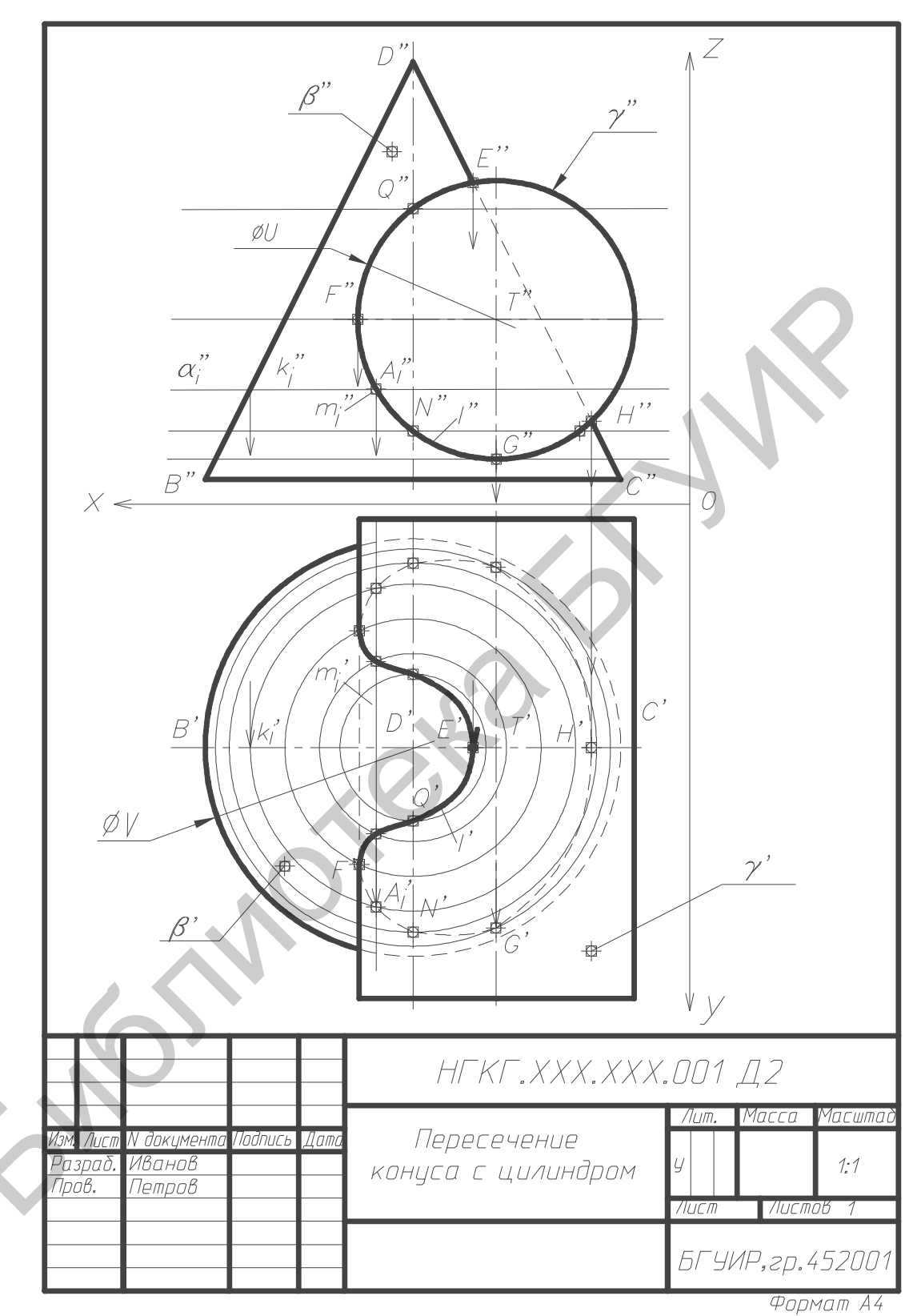

Рис.1. Образец чертежа геометрической задачи в карандаше

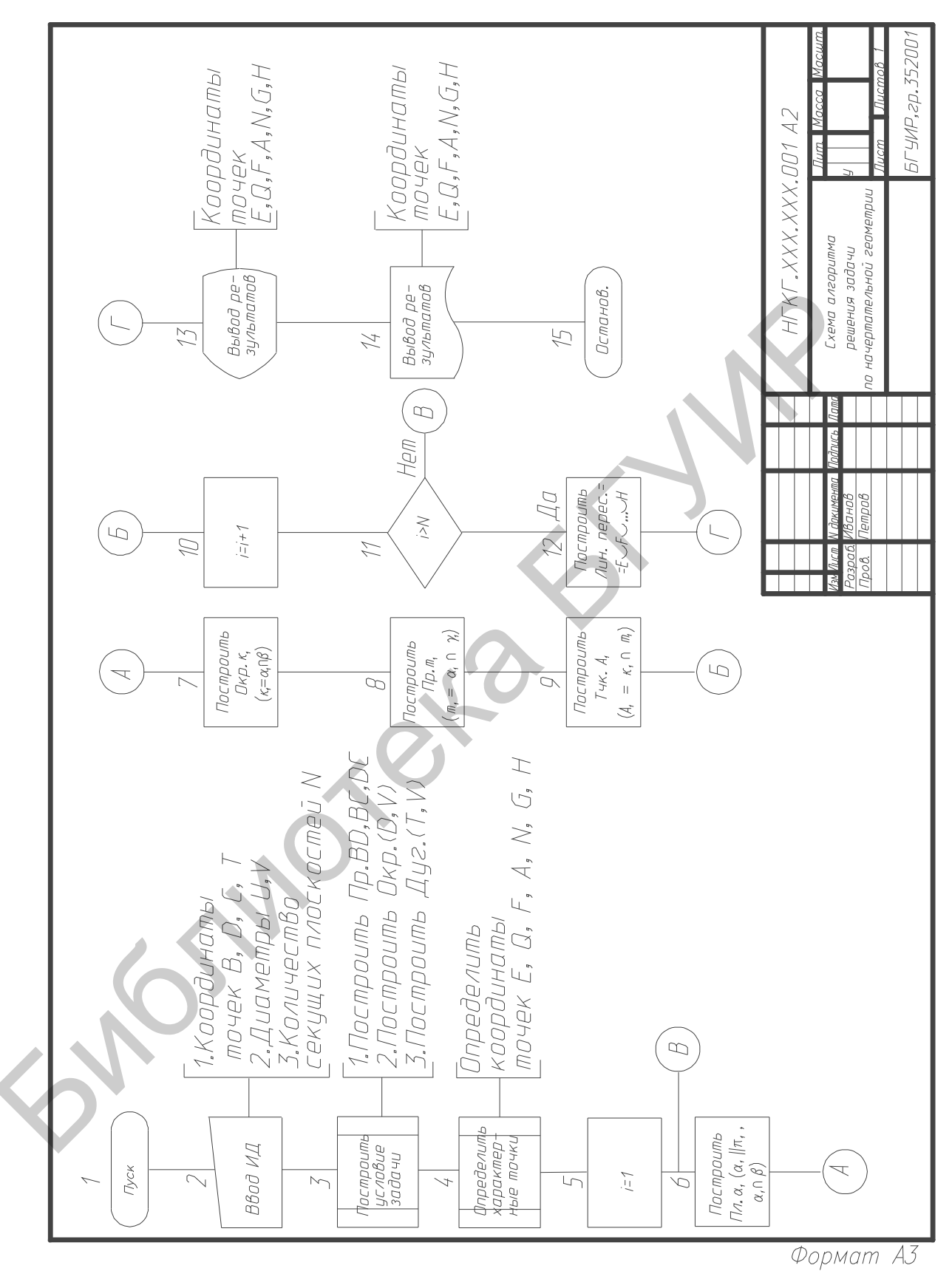

Рис. 2. Образец твердой копии схемы алгоритма

#### <u>для ACAD 2000i</u>

- в диалоговом окне "AutoCAD сегодня" щелкнуть мышью по закладке "Создать рисунки";
- щелкнуть по строке с буквой "А";
- из появившегося списка шаблонов выбрать шаблон **A3m.dwt**, щелкнув по нему левой кнопкой мыши.

В результате на экране в графическом окне AutoCAD2000i выведется формат A3 и чертежу автоматически присваивается имя Drawing 2 с расширением dwg.

На экран выведется зона с сеткой, имеющая следующие настройки графического режима:

шаг сетки – 10 мм, шаг курсора – 1 мм, тип линий – сплошная тонкая линия.

После этого необходимо дать оригинальное имя новому чертежу, выполнив следующее:

- выбрать в строке меню команду Файл 👄 Сохранить как;
- в появившемся диалоговом окне найти папку **Work** на диске **[D:]**, открыть ее и ввести в поле **Имя файла** новое имя по типу Petrov 1;
- щелкнуть по кнопке Save (Сохранить).

#### 2.4. Сформировать на экране дисплея схему алгоритма

чтобы сформировать схему алгоритма, Для того необходимо использовать диалоговое окно DesignCenter (Дизайн-центр). При создании любого чертежа создаются именованные объекты – определения блоков, размерные стили, слои, внешние ссылки, типы линий, текстовые стили, пространстве компоновки в листа. Воспользовавшись функциями DesignCenter (Дизайн-центр), можно скопировать эти объекты в другие чертежи. В данной лабораторной работе можно скопировать необходимые стандартные символы схем алгоритмов и программ.

2.4.1. На панели инструментов Standard (Стандартная) щелкнуть мышкой по кнопке **DesignCenter** (Дизайн-центр), отмеченной пиктограммой в виде калькулятора , чтобы включить/выключить окно.

На экране, в левой стороне графической зоны, появится диалоговое окно (рис. 3), которое не препятствует выполнению других экранных манипуляций. Ширину окна можно изменять перетаскиванием наружной рамки. Окно состоит из *панели инструментов* в верхней части, *панели навигации* слева и *панели содержимого* справа. *Панель навигации*, подобно программе **Проводник**, высвечивает «дерево» со списком файлов чертежей в виде корневых элементов и таблиц символов каждого чертежа – в качестве элементов следующего уровня. В *панели содержимого* обычно отображается содержание именованных объектов любого чертежа или таблицы символов.

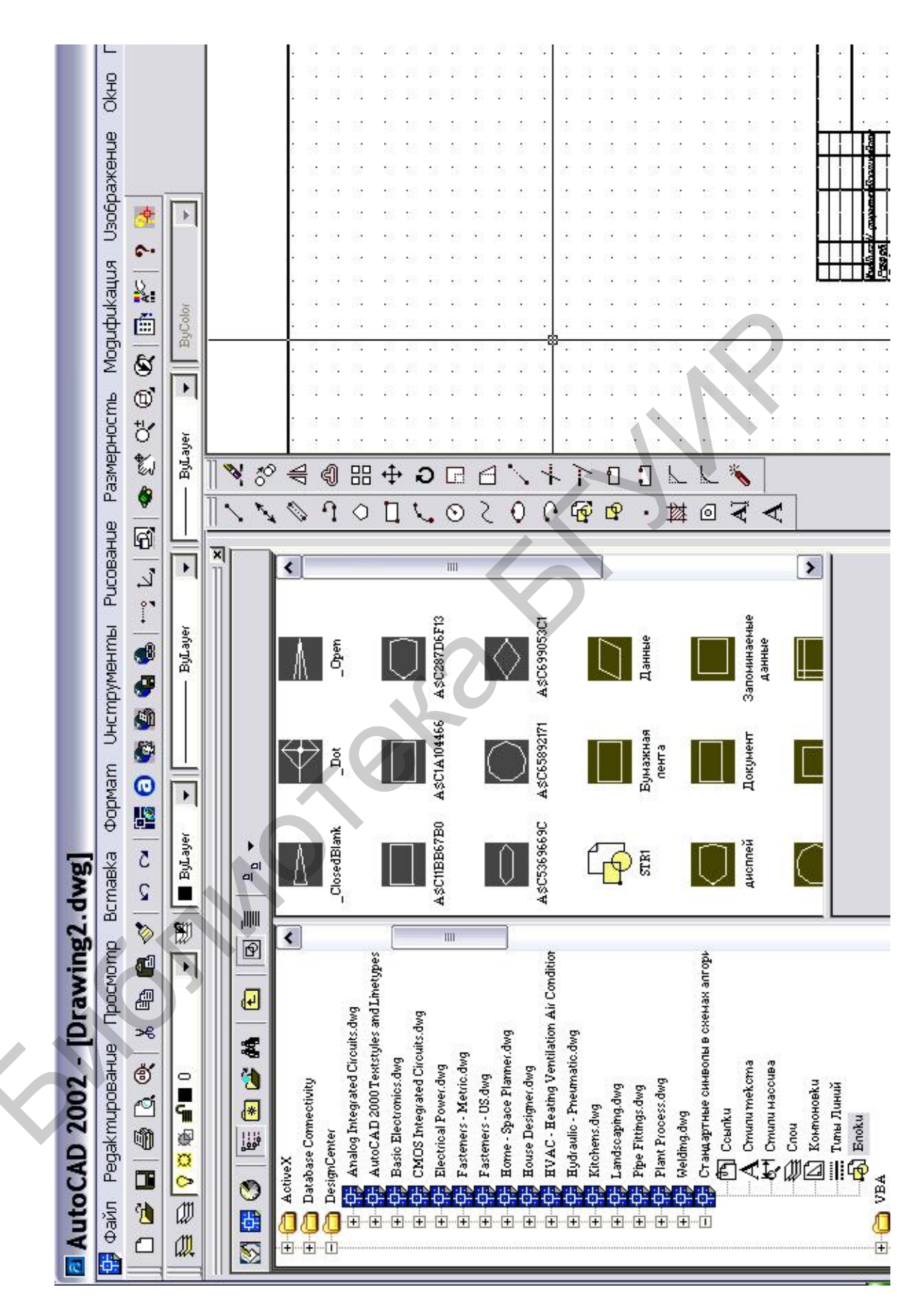

Рис. 3. Включенное диалоговое окно Design Center (Дизайн-центр)

#### ВНИМАНИЕ!

По умолчанию при включении диалогового окна **Design Center** (Дизайн-центр) в *панели содержимого* вы сразу можете увидеть изображения стандартных символов схем алгоритмов и программ с указанием их наименований (см. рис.3). Если содержание правой панели диалогового окна не будет отображать нужных вам символов, то необходимо выполнить следующее:

- на панели инструментов диалогового окна крайней правой кнопкой управления видом Views (Виды)

   <sup>в</sup> ▼ необходимо включить стиль отображения Large (Крупные значки);
- с левой стороны, в *панели навигации*, щелкая по значку с символом [+] перед названием, открыть последовательно диск [D:] ⇒ папку AutoCAD 2000 или AutoCAD 2000i ⇒ папку Sample ⇒ папку DesignCenter (Дизайн-центр) ⇒ файл Стандартные символы в схемах алгоритмов и программ ⇒ именованный объект Blocks (Блоки).

В результате в *панели содержимого* появятся изображения стандартных символов

2.4.2. Выбрать символ, который будете использовать в вашей схеме алгоритма, для чего необходимо выполнить следующее:

- указать курсором на пиктограмму того символа, который вы хотите установить на поле чертежа, и нажать правую клавишу мыши;
- в контекстном меню выбрать элемент Сору (Копировать);
- щелкнуть правой кнопкой мыши по окну создаваемого вами чертежа, выбрать в контекстном меню элемент **Paste (Вставить)** и установить выбранный символ в нужное место схемы, перемещая его по экрану и фиксируя точку вставки левой клавишей мыши.

Существует несколько способов вставки блоков с помощью средств **DesignCenter** (Дизайн-центр). Мы предлагаем перетащить указатель имени блока из панели содержимого в окно чертежа, нажав левую или правую кнопку мыши.

2.4.3. Таким же образом следует вставить все символы, используемые в вашей схеме.

Необходимо, чтобы все символы располагались на поле чертежа равномерно на вертикальных линиях связи и по горизонтали.

Для изменения местоположения символов можно выбрать в строке меню команду Modify (Изменить) ⇒ Move (Переместить). Можно также использовать кнопку Переместить в вертикальной панели инструментов. 2.4.4. Закрыть диалоговое окно **DesignCenter** (Дизайн-центр), щелкнув по кнопке на панели инструментов.

### 2.5. Нанести необходимые надписи

Чтобы выполнить надписи на чертеже, следует выбрать в строке меню команду **Draw (Черчение)** ⇒ **Text (Текст)** ⇒ **Single Line Text (Текстовая строка).** Запись хода решения задачи должна выполняться на геометрическом языке, приведенном в табл. 1.

Таблица 1

| Элементы                 | Сокрашен-                    | Пример     |                 |
|--------------------------|------------------------------|------------|-----------------|
| Группа                   | Наиманорание одемента        |            | записи на       |
| i pyilla                 | Паименование элемента        | ная запись | чертеже         |
| Геометрические<br>образы | Точка                        | Тчк [имя]  | Тчк А           |
|                          | Линия                        | Лин [имя]  | $\varPi$ ин $N$ |
|                          | Окружность                   | Окр [имя]  | Окр К           |
|                          | Прямая                       | Пр [имя]   | Пр А <b>В</b>   |
|                          | Поверхность                  | Пов [имя]  | Пов <b>β</b>    |
|                          | Линейчатая поверхность       | ЛП [имя]   | ЛП ү            |
|                          | Плоскость                    | Пл [имя]   | Пла             |
|                          | Параллельность               |            |                 |
|                          | Перпендикулярность           |            | ^               |
| Взаимное                 | Принадлежность               |            | Î               |
| расположение             | Пересечение                  |            | $\cap$          |
| -                        | Объединение                  |            | È               |
|                          | Скрещивание                  |            | •               |
|                          | Расстояние между точками АиВ |            | IABI            |
| Метрические              | Линейный угол                |            | Ð               |
| всличины                 | Площадь                      |            | $S \Delta ABC$  |
| Отношение ме-            | Равно, совпадает             |            | =               |
| жду геометри-            | Не равно, не совпадает       |            | ≠               |
| ческими обра-            | Подобно                      |            | ~               |
| зами и метри-            | Больше                       |            | >               |
| ческими вели-            | Мантир                       |            | -               |
| чинами                   | меньше                       |            |                 |
| Лействия                 | Определить                   | Опр        | Опр             |
| Донотвил                 | Построить                    | Постр      | Постр           |

Геометрический язык

2.5.1.Нанести текст внутри символов, выполнив следующее:

- согласно указанию в командной строке установить курсор в начальную точку (левая нижняя точка) надписи и щелкнуть мышью;
- в командной строке с клавиатуры ввести высоту шрифта 3 для основного текста и 1 для индексов;
- подтвердить указанный в командной строке угол поворота текстовой строки <0> нажатием левой клавиши мыши или нажатием <Enter> на клавиатуре;
- на запрос в командной строке Enter text ввести необходимый текст.

Для перехода на новую строку нажмите **<Enter>** и продолжайте набирать необходимый текст.

Для того чтобы вписать текст внутри следующего символа, необходимо курсор переместить мышью во внутрь этого символа и продолжить набор текста.

Чтобы прервать команду Single Line Text (Текстовая строка), достаточно дважды нажать < Enter> на клавиатуре.

В начале рекомендуется выполнить надписи буквами русского и английского языков. Для надписей, в которых используются греческие буквы, индексы и математические знаки, оставить свободное место клавишей **«Пробел**».

#### ВНИМАНИЕ!

Чтобы выполнить надписи греческими буквами, необходимо изменить стиль текста следующим образом:

- выбрать в строке меню команду Format (Формат) ⇒ Text Style (Стиль текста), чтобы открыть диалоговое окно Text Style (Стиль текста);
- задать новый стиль текста, нажав на кнопку Новый и далее выбрать в строке Font Name (Имя шрифта) новый шрифт "greeks. shx";
- щелкнуть мышью по кнопке диалогового окна **Применить**, а затем по кнопке **Close** (Закрыть);
- установить раскладку клавиатуры на английском языке и набрать нужный текст греческими буквами (соответствие клавиш с латинскими буквами некоторым греческим буквам дано в табл.2);
- поместить текст буквами греческого алфавита и математическими знаками внутри символов

#### Таблица 2

Соответствие клавиш с латинскими буквами некоторым клавишам с греческими буквами

| Латинские | Греческие | Латинские | Греческие | Латинские | Греческие |
|-----------|-----------|-----------|-----------|-----------|-----------|
| буквы     | буквы     | буквы     | буквы     | буквы     | буквы     |
| a         | α         | g         | γ         | р         | π         |
| b         | β         | i         | l         | S         | σ         |
| с         | χ         | 1         | λ         | u         | υ         |
| d         | δ         | m         | μ         | V         | 3         |
| k         | φ         | n         | ν         | у         | Ψ         |

2.5.2. Нанести изображения математических знаков (см. табл.1).

Некоторые элементы геометрической системы можно изобразить следующим образом:

- "параллельность" установить стиль шрифта «**CYRILLC**» и нажать клавиши **<Shift>+<\>**;
- "пересечение" команда в строке меню Draw (Черчение) ⇒ Arc (Дуга) и Line (Линия);
- "объединение" команда в строке меню Draw (Черчение) ⇒ Line (Линия) и Arc (Дуга начало, конец, угол).

### ПОМНИТЕ!

Если для текста внутри символов не хватает места, то можно уменьшить шрифт текста или увеличить размер символа. В последнем случае следует обязательно увеличивать размеры всех символов, сохраняя пропорции, используя команду Modify (Изменить) ⇒ Scale (Масштаб).

2.5.3. Выполнить надписи комментариев к символам, если это необходимо.

#### 2.6. Соединить символы линиями

Для соединения используются тонкие сплошные линии, которые указывают направление потока информации. Если поток информации имеет направление сверху вниз и слева направо, то стрелки на линиях не ставят. В схемах следует избегать пересечения линий. Линии должны быть направлены к центру символа.

Чтобы отслеживалась середина отрезка, необходимо сделать следующее:

• включить в строке состояния окно OSNAP (ОПРИВ);

• курсором указать на включенное окно;

• нажав правую клавишу мыши, вызвать контекстное меню и затем выбрать Параметры для ACAD 2000 или Настройки для ACAD 2000i;

• в появившемся на экране диалоговом окне **Drafting Settings** (Параметры привязки) включить опцию **Midpoint** (Середина), если она не отмечена флажком.

#### 2.7. Нанести позиционные обозначения символов

При составлении схем алгоритмов для позиционного обозначения символов (идентификаторов) используют их цифровое обозначение. Для этого используют числа, начиная с 1 по порядку возрастания. Их проставляют над символом и слева от линий, соединяющих символы.

#### 2.8. Вывести все изображение на весь экран

В строке меню выбрать команду View (Вид) ⇒ Покажи ⇒ Все.

#### 2.9. Заполнить основную надпись

2.9.1. Для заполнения основной надписи вначале устанавливается нужный стиль текста, для чего необходимо сделать следующее:

- выбрать в строке меню команду Format (Формат) ⇒ Text Style (Стиль текста), чтобы открыть диалоговое окно Text Style (Стиль текста);
- в строке диалогового окна Style Name (Имя стиля) выбрать стиль STANDARD;
- в строке Font Name (Имя шрифта) должно отображаться имя языка "wwcade. shx";
- щелкнуть левой клавишей мыши по кнопкам диалогового окна Style Name (Имя стиля) Применить, а затем по кнопке Cancel (Отмена) для ACAD 2000 или Close (Закрыть) для ACAD 2000i.

2.9.2. Увеличить основную надпись на весь экран. В строке меню выбрать команду Draw (Черчение) ⇒ Text (Текст) ⇒ Single Line Text (Текстовая строка).

Для удобства можно увеличить отдельные фрагменты основной надписи и в **строке состояния** рекомендуется оставить включенными окна **GRID** и **MODEL** SNAP GRID ORTHO POLAR OSNAP OTRACK LWT MODEL .

Пример заполнения основной надписи показан на рис.2. В ячейке «Обозначение чертежа» заменить знаки XXX.XXX по следующей схеме:

Для ввода текста используйте следующие размеры шрифта:

- в ячейках "Разраб.", "Пров.", "Лит.", "Листов" 3;
- в ячейке для номера группы 4;
- в ячейке для обозначения чертежа 7;
- в ячейке для названия чертежа 4.

#### 2.10. Сохранить созданный файл и выйти из системы

2.10.1. Вывести все изображение на экран, для чего в **строке меню** выбрать команду **View (Вид)** ⇒ Покажи ⇒ Все.

2.10.2. После проверки преподавателем в **строке меню** выбрать команду **File** (Файл) ⇒ Сохранить.

Сохранить файл можно еще нажатием пиктограммы с изображением дискеты на панели инструментов .

### ВНИМАНИЕ!

Обязательно сохраните созданный документ!

2.10.3. Предупредить инженера о готовности к печати схемы на принтере и далее действовать по его указаниям.

2.10.4. Получить твердую копию своего файла.

2.10.5. Закрыть приложение **AutoCAD2000** или **AutoCAD2000i**, для чего щелкнуть клавишей мыши по кнопке с крестиком в правом верхнем углу окна со схемой алгоритма или воспользоваться комбинацией клавиш <**Alt+F4**>.

## ЛИТЕРАТУРА

1. Единая система программной документации. Схемы алгоритмов, программ, данных и систем. Условные обозначения и правила выполнения. ГОСТ 19.701-90. – М.: Изд-во стандартов, 1991.

2. Составление схем алгоритмов и программ: Метод. Указания по выполнению задания «Чертеж по специальности» / Сост. В.Д. Дубовец, В.А. Столер. – Мн.: МРТИ, 1990.

3. Методические указания по выполнению схем с применением АСП АВТОКАД по курсу инженерной графики для студентов всех специальностей БГУИР/Сост. М.В. Мисько, В.А. Столер, Б.А. Касинский. – Мн.: БГУИР, 1999.

4. AutoCAD2000/Под ред. Э.Т.Романычевой, Т.Ю.Трошиной. – М.: ДМК, 1999.

5. Россоловский А.В. AutoCAD2000. Настольная книга пользователя. – М.: Налидж, 2001.

Резерв 2004

Учебное издание

# СОСТАВЛЕНИЕ СХЕМ АЛГОРИТМОВ И ПРОГРАММ

Методические указания к практической работе по компьютерной графике для студентов всех специальностей БГУИР

> Составители: Столер Владимир Алексеевич, Рожнова Наталья Геннадьевна, Кожушко Лидия Леонидовна

Редактор Н.А. Бебель Корректор Е.Н. Батурчик

Подписано в печать Бумага офсетная Уч.-изд. л.

Печать ризографическая Тираж 100 экз. Формат 60х84 1/16 Усл. печ. л. 0,8 Заказ

Издатель и полиграфическое исполнение: Учреждение образования "Белорусский государственный университет информатики и радиоэлектроники" Лицензия на осуществление издательской деятельности №02330/0056964 от.01.04.2004. Лицензия на осуществление полиграфической деятельности №02330/0133108 от.30.04.2004. 220013, Минск, П.Бровки,6